<별지> 학부모 연수 신청 매뉴얼

# 학부모 연수 신청 매뉴얼

기획연구과

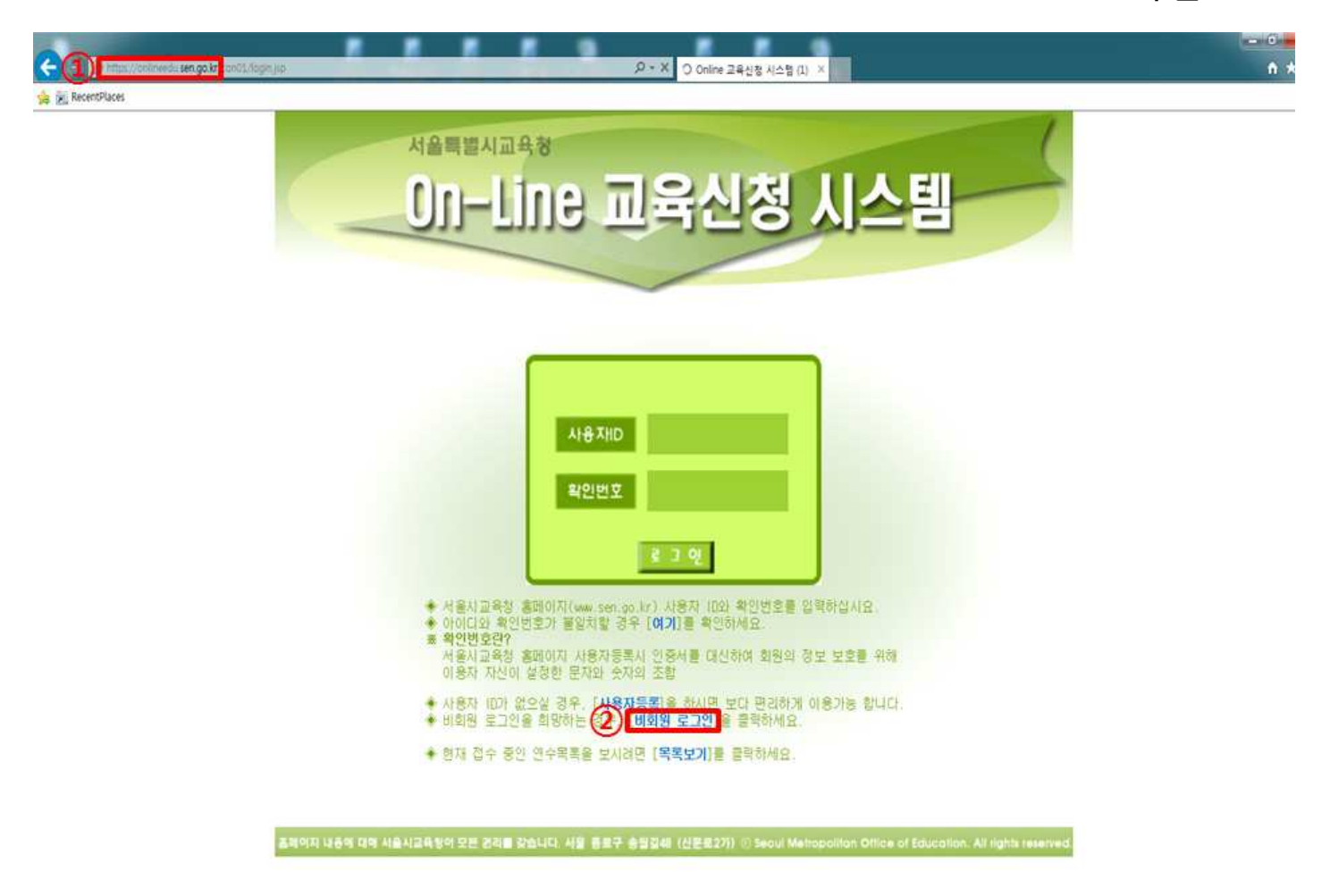

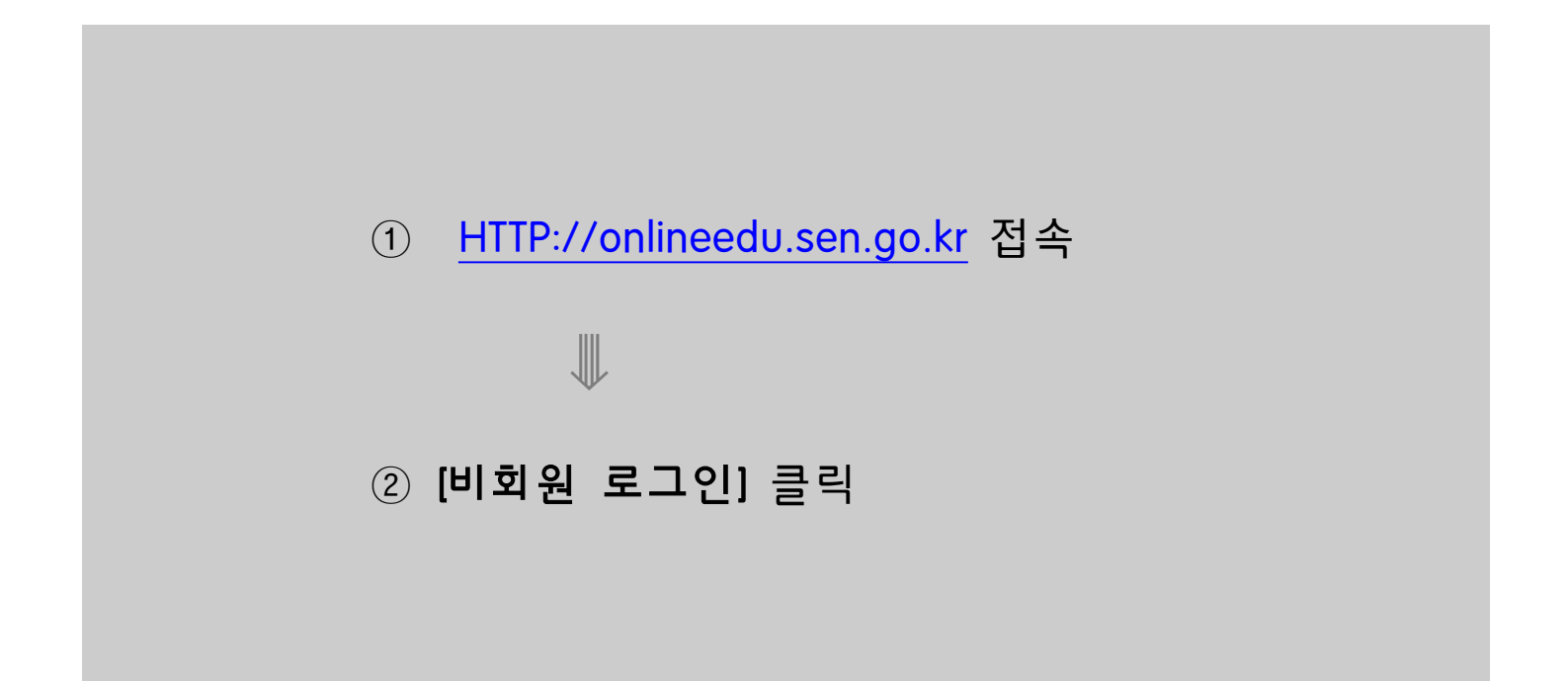

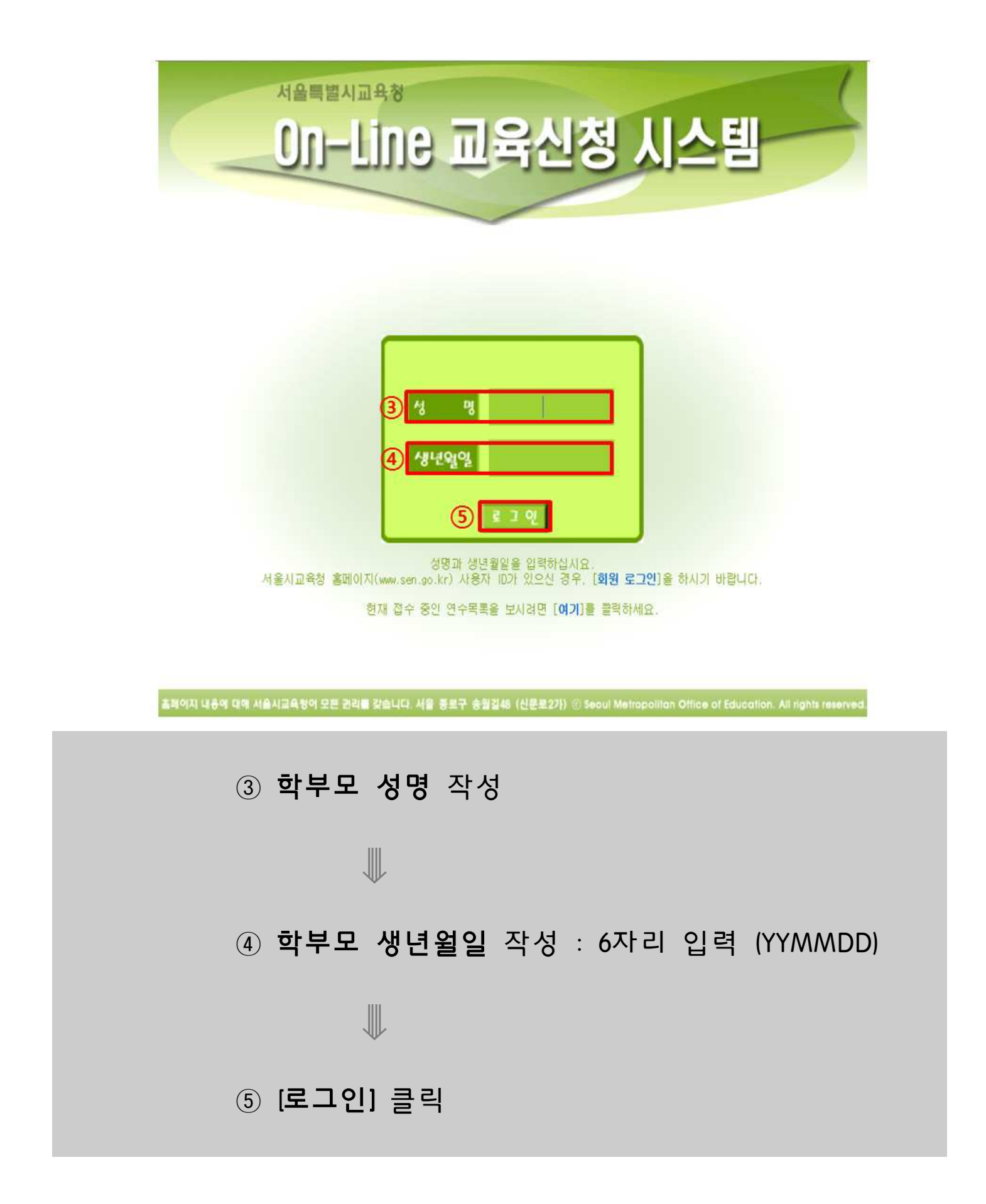

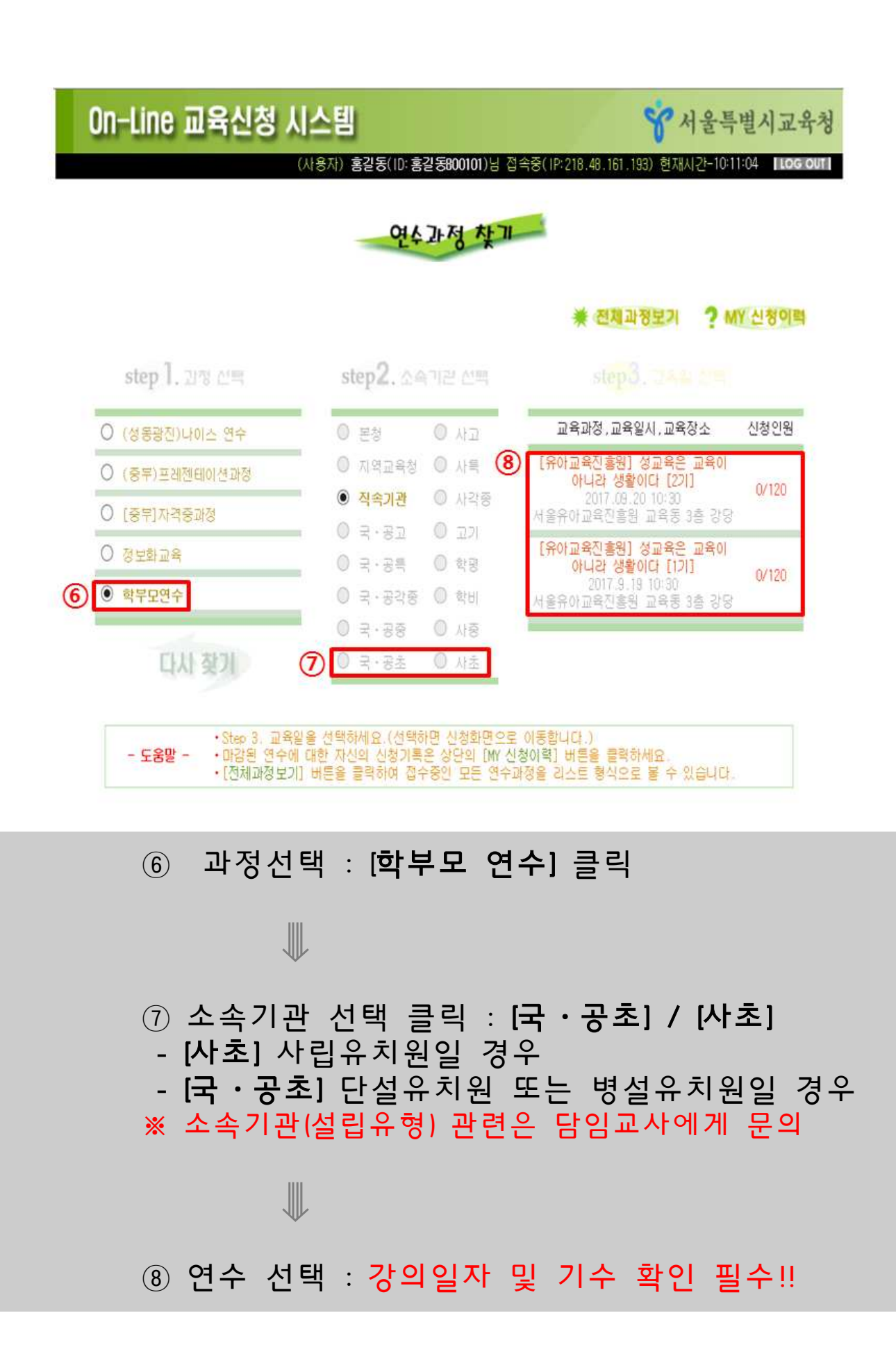

### On-Line 교육신청 시스템

**양** 서울특별시교육청

(사용자) 홍길동(ID:홍길동800101)님 접속중(IP:218.48.161.193) 현재시간-10:12:14 【LOG OUT】

#### 연수과정 신청 아기

| 나의 신청 정보 | 소속가관 선 <u>3</u> 객아서요 !<br>이름 홍길동<br>연수대상지<br>식별번호<br>전화 번호 010 ✔<br>일정변경시 SMS로 알려드리니 등<br>기재해주세요<br>SMS수신동의 ● 수신동의 ● 수신거두                                         | 휴대전화번호를<br>2 | 연수<br>신청 전체 연수<br>찾기 |
|----------|----------------------------------------------------------------------------------------------------|--------------|----------------------|
| 과정명      | [유아교육진흥원] 성교육은 교육이 아니랴<br>생활이다 [1기]                                                                                                    | 교육장소         | 서울유아교육진흥원 교육통 3층 강당  |
| 교육대상     | 직속기관                                                                                                    |              |                      |
| 교육일시     | 2017.9.19 10:30                                                                                                    | 신청현황         | 0 / 120 (신청인원/모집안원)  |
| 등록부서     | 기획연구과                                                                                                    | 관련문서         | 유아교육진흥원 기획연구과        |
| 과정안내     | 강의명 : 성교육은 교육이 아니라 생활이다<br>장 사 : 이정은<br>< 특이사항 ><br>- 연수 신청용 비밀번호는 [가정통신문] 참고하십시요.<br>- 신청정보가 올바르지 않을 때에는 신청자 풍의없이 교육신청이 취소처리될 수 있습니다.<br>- 게시글은 1년이 지나면 자동삭제됩니다. |              |                      |

#### ⑨ [클릭하세요!] 클릭

※ 팝업창이 뜨지 않을 경우, 팝업창 허용 여부 확인

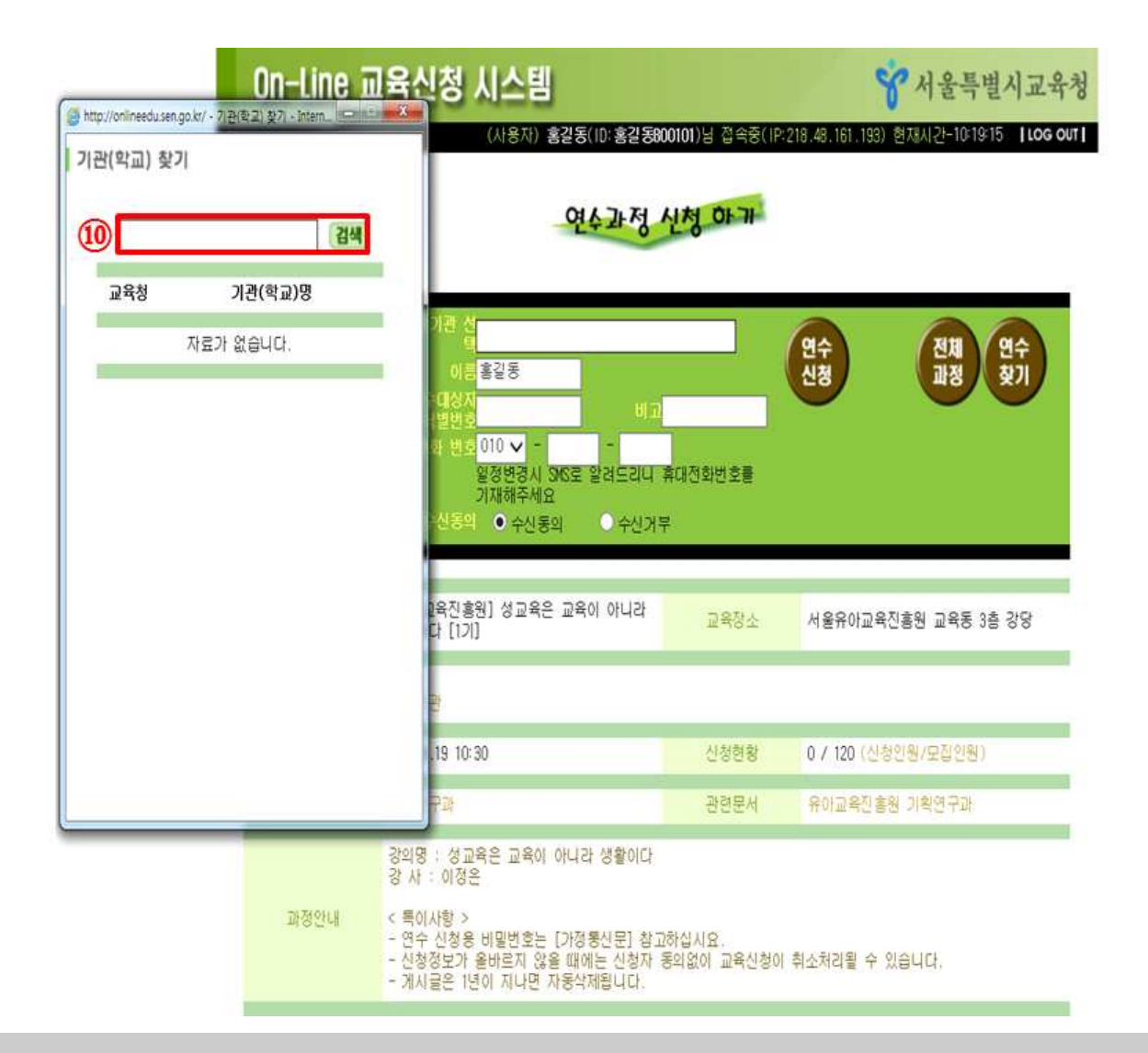

 ⑩ 자녀의 유치원명 검색 후 클릭
※ 자녀의 유치원명이 검색되지 않을 경우, 02.2176.9413 / 02.2176.9416으로 문의

#### On-Line 교육신청 시스템

(사용자) 홍길동(ID:홍길동800101)님 접속중(IP:218.48.161.193) 현재시간~10:12:14 [LOG OUT]

☆ 서울특별시교육청

#### 연수과정 신청 아기

| 나의 신청 정보 | 소속기관 실 3억야서요 !<br>1) 이름 홍길동<br>1) 1,111 이름 홍길동<br>1) 1,113 비교<br>14 전화 번호 010 ✓<br>일정변경시 346로 알려드리니<br>기재해주세요<br>346수신동의 ● 수신동의 ● 수신가 5                           | <b>15</b><br>휴대전화번호를<br>루 | 연수<br>신청 전체 연수<br>과정 찾기 |
|----------|----------------------------------------------------------------------------------------------------|---------------------------|-------------------------|
| 과 정 명    | [유아교육진흥원] 성교육은 교육이 아니라<br>생활이다 [1기]                                                                                                    | 교육장소                      | 서울유아교육진흥원 교육동 3층 강당     |
| 교육대상     | 적속기관                                                                                                    |                           |                         |
| 교육일시     | 2017.9.19 10:30                                                                                                    | 신청현황                      | 0 / 120 (신청인원/모집안원)     |
| 등록부서     | 기획연구과                                                                                                    | 관련문서                      | 유아교육진흥원 기획연구과           |
| 과정안내     | 강의명 : 성교육은 교육이 아니라 생활이다<br>강 사 : 이정은<br>< 특이사항 ><br>- 연수 신청용 비밀번호는 [가정통신문] 참고하십시요.<br>- 신청정보가 올바르지 않을 때에는 신청자 동의없이 교육신청이 취소처리될 수 있습니다.<br>- 게시글은 1년이 지나면 자동삭제됩니다. |                           |                         |

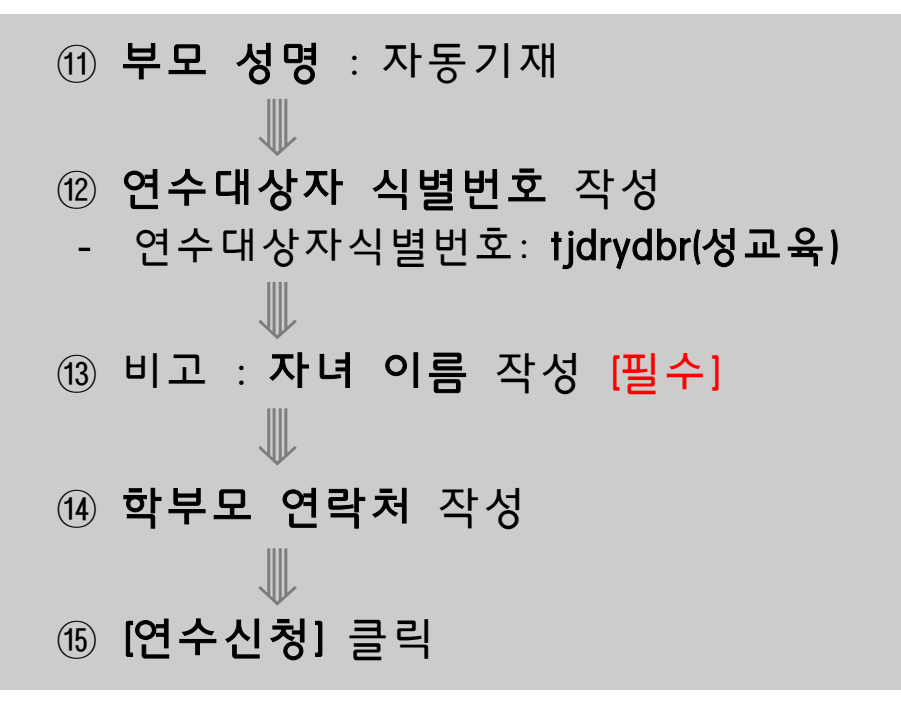

| On-Line 교육신청 시스템<br>(사용자) 홍길동(1D: 홍길동800101)님 접속중(1P: 2 |                                                                                                    |                    | 양 서울특별시교육<br>218.48.161.193) 현재시간-10:43:12 【LOG OL |
|---------------------------------------------------------|----------------------------------------------------------------------------------------------------|--------------------|----------------------------------------------------|
|                                                         | 연수과정사                                                                                                    | 년청 0F기<br>★        | 신청완료확인★                                            |
| 나의 신청 정보                                                | ▲월 2017.09.18 10:30 교육 신청<br>(신청정보 : 새싹유치원, 홍길동, 010-1111-1111 , 임객정)                                                                  |                    |                                                    |
|                                                         | 연수 신청 취소 : 친호사요 영례                                                                                                    |                    | 신청<br>취소 연수 전체<br>고정                               |
|                                                         |                                                                                                    |                    |                                                    |
| 과정명                                                     | [유아교육진흥원] 성교육은 교육이 아니라<br>생활이다 [1기]                                                                                                    | 교육장소               | 서울유아교육진흥원 교육동 3층 강당                                |
| 교육대상                                                    | ( <b>*기관당 1명만 가능)</b><br>직속기관, 국·공초, 사초                                                                                                |                    |                                                    |
| 교육일시                                                    | 2017.9.19 10:30                                                                                                    | 신청현황               | 2 / 120 (신청인원/모집인원)                                |
| 등록부서                                                    | 기획연구과                                                                                                    | 관련문서               | 유아교육진흥원 기획연구과                                      |
| 과정안내                                                    | 강의명 : 성교육은 교육이 아니라 생활이다<br>강 사 : 이정은<br>< 특이사항 ><br>- 연수 신청용 비밀번호는 [가정통신문] 참고衣<br>- 신청정보가 올바르지 않을 때에는 신청자 동<br>- 게시글은 1년이 지나면 자동삭제됩니다. | 하십시요.<br>의없이 교육신청이 | 취소처리될 수 있습니다.                                      |

## [나의 신청 정보] 신청 완료 확인